## Инструкция по проверке вашего статуса в системе университета и оплаты формы SEVIS (Student and Exchange Visitor Program) на основании миграционных форм DS-2019 и I-20

# 1. Как проверить свой статус международного студента в системе университета/языковой школы

1.1. Вам необходимо зайти на сайт по ссылке – <u>https://www.fmjfee.com/i901fee/;</u>

1.2. Далее нажимаете на кнопку «Check I-901 Status/Print Payment Confirmation»;

1.3. В графе «Student Information» вводите номер SEVIS. Данная информация доступна на первой странице Вашей формы **DS-2019** или **I-20** в правом верхнем углу, например, **N0006714700.** Фамилию, имя и дату рождения (месяц/день/год) указываете согласно данным паспорта, далее нажимаете <u>«Check Status»;</u>

1.4. При появлении и нажатии вкладки «View» Вы можете проверить дату оплаты формы SEVIS;

1.5. Если оплата была ранее произведена необходимо распечатать форму и прикрепить к формам **DS-2019** или **I-20** для подачи документов на визу (Click <u>here</u> to see a printable version of your payment receipt);

1.6. При отсутствии информации об оплате Вам необходимо провести оплату согласно Вашей миграционной форме (**DS-2019/I-20**).

#### 2. Как оплатить форму SEVIS на основе формы DS-2019 (J-1 visa)

2.1. Вам необходимо зайти на сайт по следующей ссылке – <u>https://fmjfee.com/i901fee/desktop/index.jsp?view=desktop</u> и нажимаете на <u>Submit Form</u> I 001 and Fee Payment

# I-901 and Fee Payment

2.2. Далее нажмите на вкладку форму визы – **DS-2019** и на «ОК»;

2.3. На следующей странице заполняете персональные данные, включая SEVIS identification number (данная информация доступна на первой странице Вашей формы DS-2019 в правом верхнем углу, например, N0006714700), далее вводите дату рождения (месяц/число/год), нажимаете на <u>«Enter»</u>;

2.4. На следующей странице I-901 вводите адрес AO «Центр международных программ» (4 Orynbor Street, Center for International Programs, Astana, 010000, Kazakhstan или Ваш домашний адрес);

2.5. Далее указываете пол, город рождения, страну, гражданство в соответствии с данными вашего паспорта; в графе Exchange Visitor Program Number указываете номер, данный в форме DS-2019 в пункте 2 (например, P-1-00209), далее нажимаете «Enter»;

2.6. Далее вводите номер паспорта с буквой «**N**» вначале;

2.7. В меню Exchange Visitor Category указываете Student (university/college \$180) и нажимаете на <u>«OK»;</u>

2.8. На следующей странице «**Form Verification**» проверяете свои данные и нажимаете на <u>«Continue»;</u>

2.9. На следующей странице «Student and Exchange Visitor Fee» введите ваш номер телефона, укажите способ оплаты «Credit card», далее нажимаете на «Submit»;

3.0. Далее вводите Cardholder Name (ФИО владельца карты), Card Type (тип карты, например, Mastercard, VISA), Card Number (номер карты), Expiration Date (дата истечения срока действия карты, например, 03/2011), Credit Card Security Code (указываете номер, указанный на обратной стороне банковской карты, например, 654); 3.1. Далее нажимаете на «Submit payment», распечатайте форму, приложите к форме DS-2019;

3.2. Один экземпляр формы SEVIS сохраните для дальнейшей подачи в адрес АО «Центр международных программ» с целью получения возмещения денежных средств за проведенную оплату.

## 3. Как оплатить форму SEVIS на основе I-20 (F-1 visa)

3.1.Вамнеобходимозайтинасайт–https://fmjfee.com/i901fee/desktop/index.jsp?view=desktopи нажать наSubmit Form I-901 and Fee Payment;

3.2. Нажимаете на вкладку форму визы – I-20, нажимаете на «ОК»;

3.3. На следующей странице заполняете персональные данные, включая SEVIS identification number (данная информация доступна на первой странице вашей формы DS-2019 в правом верхнем углу, например, **N0006714700**), далее вводите дату рождения (месяц/число/год), нажимаете на <u>«Enter»;</u>

3.4. На следующей странице I-901 вводите адрес AO «Центр международных программ» (4 Orynbor Street, Center for International Programs, Astana, 010000, Kazakhstan или Ваш домашний адрес);

3.5. Далее указываете пол, город рождения, страну, гражданство в соответствии с данными Вашего паспорта; в графе School Code указываете номер, данный в форме I-20 в последней графе пункта 2 (например, NYC214F00186001);

3.6. Далее вводите номер паспорта с буквой «**N**» вначале;

3.7. В графе Exchange Visitor Category указываете Student (university/college \$200);

3.8. На следующей странице «**Form Verification**» проверяете свои данные и нажимаете на <u>«Continue»;</u>

3.9. В следующей странице «Student and Exchange Visitor Fee» введите ваш номер телефона, укажите способ оплаты «Credit card», далее нажимаете на «Submit»;

4.0. Далее вводите Cardholder Name (ФИО владельца карты), Card Type (тип карты, например, Mastercard, VISA), Card Number (номер карты), Expiration Date (дата истечения срока действия карты, например, 03/2011), Credit Card Security Code (указываете номер, указанный на обратной стороне банковской карты, например, 654); 4.1. Далее нажимаете на «Submit payment», распечатайте форму, приложите к форме I-20;

4.2. Один экземпляр формы SEVIS сохраните для дальнейшей подачи в адрес АО «Центр международных программ» с целью получения возмещения денежных средств за проведенную оплату.